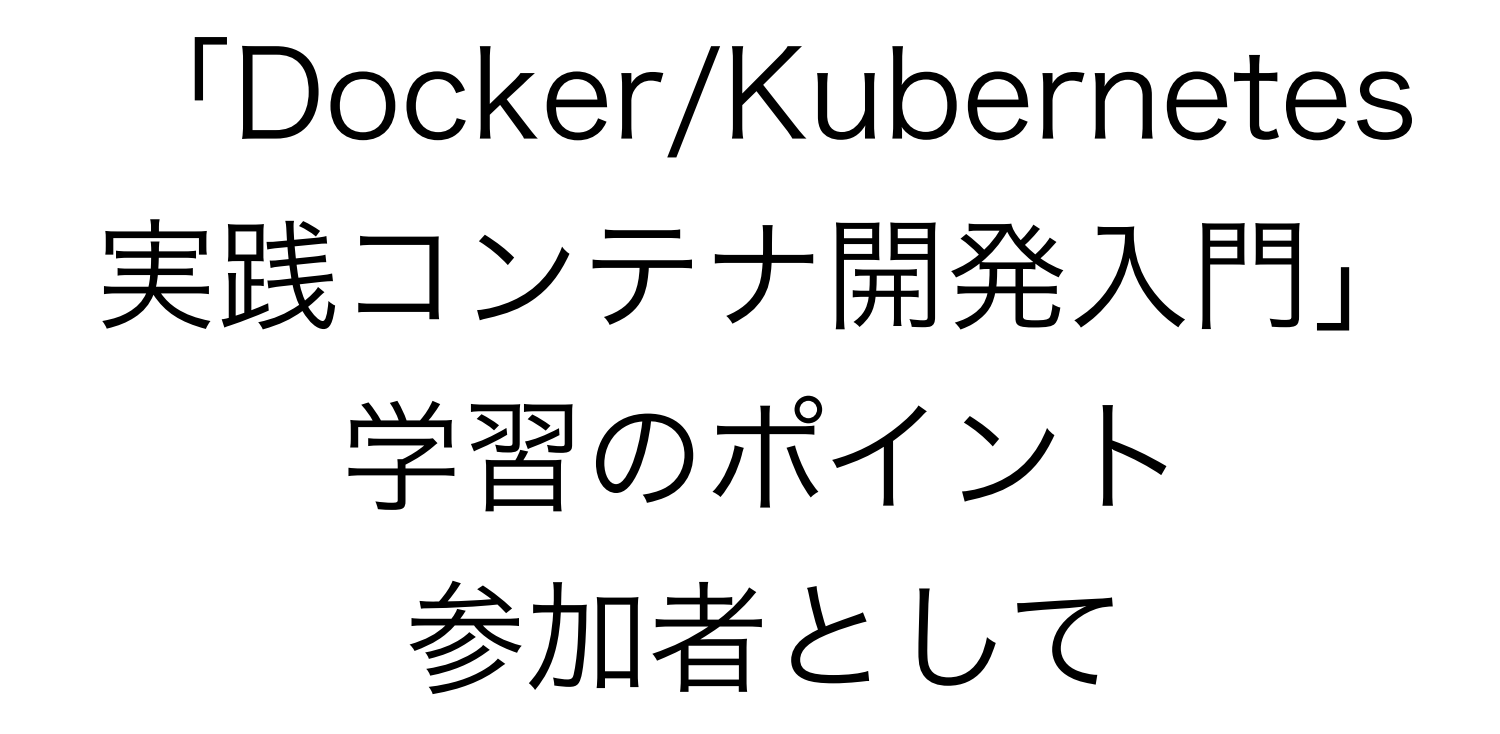

2019/11/08 Kansai Open Forum

• 小川 剛

### 業務用音響機器メーカーのソフトウェア開発者

### 話すこと

### ・動作確認環境について

•サンプルコードについて

### 話すこと

### ・動作確認環境について

サンプルコードについて

### 執筆時の動作環境

- 「本書をお読みになる前に」での記述
  - ソフトウェアに関する記述は特に断りのない限り、
     2018年7月現在のもの
  - Windows10ProとmacOSHighSierraで検証実施
    - 古いバージョンやHomeなどの一部エディションでは 動作しない箇所がある

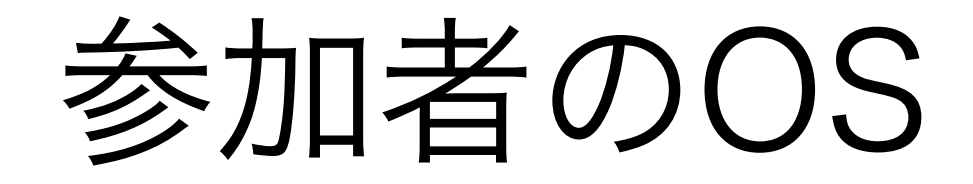

- macOS High Sierra
- macOS Mojave
- Windows10 Pro
- Windows 10 Home
- Linux (CentOS, Debian)

# 参加者のdocker動作環境

- Docker Desktop for Mac
  - macOS High Sierra
  - macOS Mojave
- Docker Desktop for Windows
  - Windows10 Pro
- Docker Toolbox
  - Windows 10 Home
- 公式ガイドによるインストール
  - Linux (CentOS,Debian)
  - <u>https://docs.docker.com/install/</u>

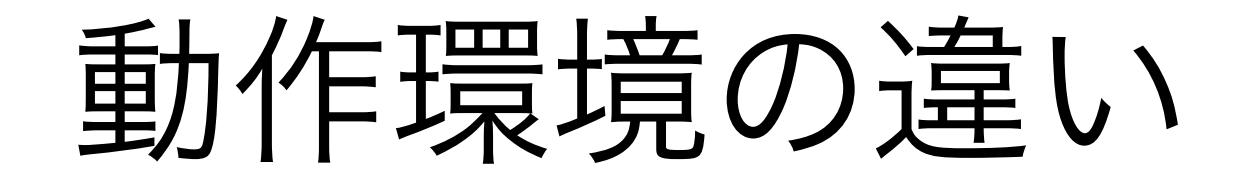

### •環境により、設定や動作が異なる場合があった

### 勉強会形式ですすめた効果

### 周りの人が同じ操作をしている

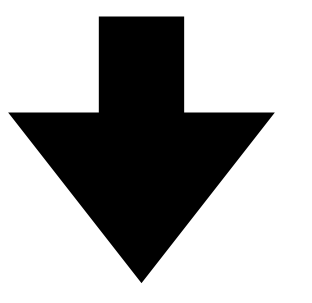

- 動作や表示を比較
- どうしたらいいか相談

## dockerの動作環境の違いよる影響

- —publish(-p)でポートフォワーディングした時の接続先
- ・--volume(-v)によるディレクトリマウント

## dockerの動作環境の違いよる影響

- —publish(-p)でポートフォワーディングした時の接続先

• 2.1.1 DockerイメージとDockerコンテナの基本

### ポートフォワーディングをしたコンテナを実行

\$ docker container run -t -p 9000:8080 gihyodocker/echo:latest 2018/03/18 17:20:35 start server

curlを利用してコンテナにアクセス

\$ curl http://localhost:9000/ Hello Docker!!

- 次の問題が発生
  - curlで接続してもレスポンスが返ってこない
- 発生環境
  - Docker Toolbox : Windows10 home

- Docker Toolbox (コラムで紹介されている)
  - VirtualBoxでゲストOSを構築し、その上にDocker
     を構築

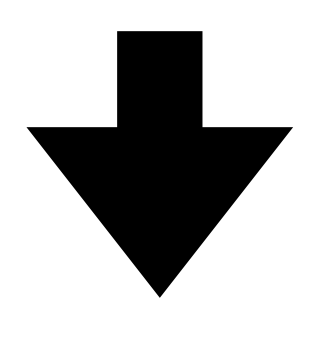

- curlの接続先
  - VirtualBoxで動作しているゲストOSにする必要がある

- VirtualBoxで動作しているゲストOSのIPアドレス
  - ・ 以下のコマンドで確認可能
    - docker-machine ip

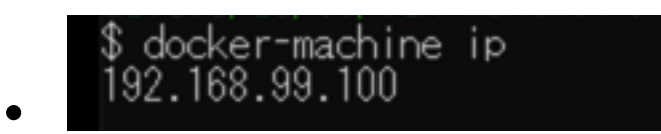

- 以下のコマンドで接続確認
  - curl http://192.168.99.100:9000

• 「Docker Quickstart Terminal」を起動した時に表示されている

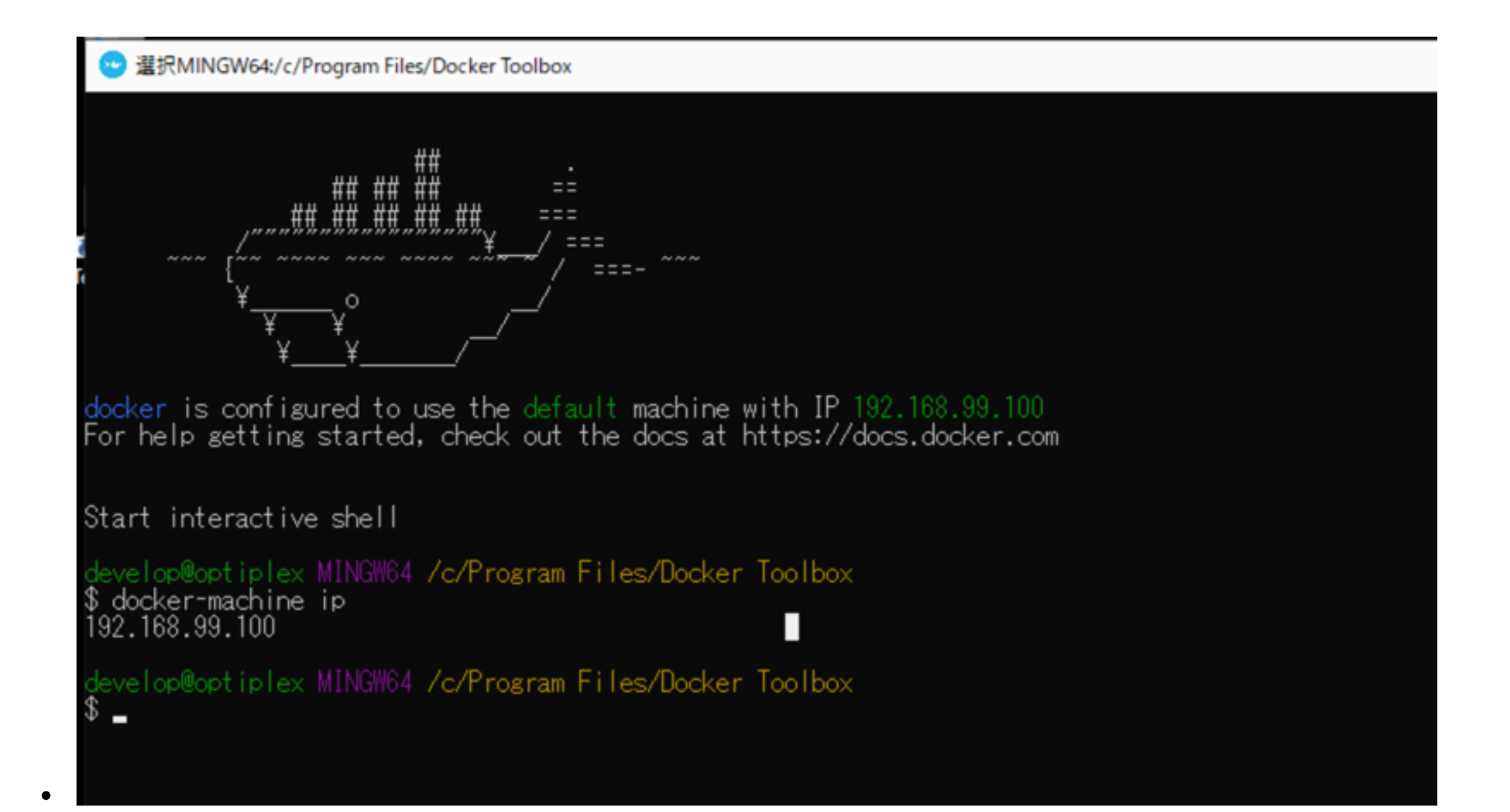

サポートページに記載がありました。

(以下2018年10月2日更新)

Docker Toolboxを用いた際の2章などのlocalhostへのアクセス例について

Docker Toolboxでは書籍中に示したようなlocalhostへのアクセスが動 作しません。

代わりに192.168.99.100などのIPアドレスを指定して動作させます。

このIPアドレスはdocker-machine default ipで取得します。

なお、本書ではDocker for Windows/Macを主な動作対象として検証し ております。

ここでのDocker Toolboxの使い方に関する説明はあくまで補足的なもので、Docker Toolboxの操作方法等についてはご質問を受け付けておりません。

https://gihyo.jp/book/2018/978-4-297-10033-9/support

## dockerの動作環境の違いよる影響

・ —volume(-v)によるディレクトリマウント

### —volume(-v)によるディレクトリマウント

- 2.6.1 Jenkinsコンテナを実行する
  - ・以下のような設定ファイルを作成

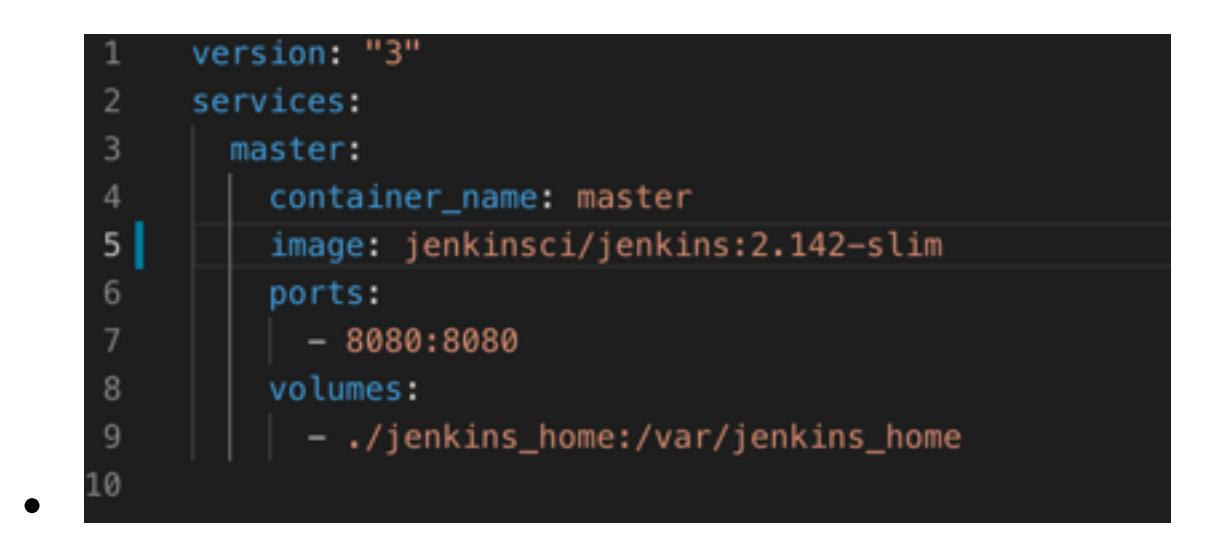

docker-compose で実行

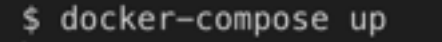

### —volume(-v)によるディレクトリマウント

- 次の問題が発生
  - マウントでエラーとなり実行できない
- 発生環境
  - Docker : CentOS
  - Docker Toolbox : Windows10 home

### CentOSでの動作状況

• 動作状況

```
[docker@default:~/gihyo-docker-kuberbetes/ch02/ch02_6_1$ docker-compose up
Creating network "ch02_6_1_default" with the default driver
Creating master ... done
Attaching to master
           touch: cannot touch '/var/jenkins_home/copy_reference_file.log': Permission denied
master
           Can not write to /var/jenkins_home/copy_reference_file.log. Wrong volume permissions?
master
master exited with code 1
docker@default:~/gihyo-docker-kuberbetes/ch02/ch02_6_1$ ls -1
total 4
              1 docker
                                       183 Nov 5 12:12 docker-compose.yml
                         staff
-rw-r--r--
drwxr-sr-x
              2 root
                         root
                                        40 Nov 5 12:38 jenkins_home
docker@default:~/gihyo-docker-kuberbetes/ch02/ch02_6_1$
```

### CentOSでの動作状況

#### jenkinsのオフィシャルイメージのREADMEに以下の記述

<u>https://github.com/jenkinsci/docker/blob/master/README.md</u>

NOTE: Avoid using a bind mount from a folder on the host machine into /var/jenkins\_home, as this might result in file permission issues (the user used inside the container might not have rights to the folder on the host machine). If you *really* need to bind mount jenkins\_home, ensure that the directory on the host is accessible by the jenkins user inside the container (jenkins user - uid 1000) or use -u some\_other\_user parameter with docker run.

- 以下の方法で対応
  - jenkins\_homeフォルダを事前に作成
  - フォルダの所有者を1000としてデータを書き込みできるようにする

### CentOSでの動作状況

• 対応後の動作確認

| [docker@defa | ult:~/gihyo-docker-kuberbetes/ch02/ch02_6_1\$ mkdir jenkins_home                                      |
|--------------|----------------------------------------------------------------------------------------------------|
| [docker@defa | ult:~/gihyo-docker-kuberbetes/ch02/ch02_6_1\$ sudo chown 1000:root jenkins_home                       |
| [docker@defa | ult:~/gihyo-docker-kuberbetes/ch02/ch02_6_1\$ docker-compose up                                       |
| Starting ma  | ster done                                                                                             |
| Attaching t  | o master                                                                                              |
| master       | Running from: /usr/share/jenkins/jenkins.war                                                          |
| master       | webroot: EnvVars.masterEnvVars.get("JENKINS_HOME")                                                    |
| master       | Nov 05, 2019 12:16:52 PM org.eclipse.jetty.util.log.Log initialized                                   |
| master       | INFO: Logging initialized @668ms to org.eclipse.jetty.util.log.JavaUtilLog                            |
| master       | Nov 05, 2019 12:16:52 PM winstone.Logger logInternal                                                  |
| master       | INFO: Beginning extraction from war file                                                              |
| master       | Nov 05, 2019 12:16:54 PM org.eclipse.jetty.server.handler.ContextHandler setContextPath               |
| master       | WARNING: Empty contextPath                                                                            |
| master       | Nov 05, 2019 12:16:54 PM org.eclipse.jetty.server.Server doStart                                      |
| master       | INFO: jetty-9.4.z-SNAPSHOT; built: 2018-06-05T18:24:03.829Z; git: d5fc0523cfa96bfebfbda19606cad384d77 |
| 2f04c; jvm   | 1.8.0_181-8u181-b13-1~deb9u1-b13                                                                      |
| master       | Nov 05, 2019 12:16:54 PM org.eclipse.jetty.webapp.StandardDescriptorProcessor visitServlet            |
| master       | INFO: NO JSP Support for /, did not find org.eclipse.jetty.jsp.JettyJspServlet                        |
| master       | Nov 05, 2019 12:16:54 PM org.eclipse.jetty.server.session.DefaultSessionIdManager doStart             |
| master       | INFO: DefaultSessionIdManager workerName=node0                                                        |
| master       | Nov 05, 2019 12:16:54 PM org.eclipse.jetty.server.session.DefaultSessionIdManager doStart             |
| master       | INFO: No SessionScavenger set, using defaults                                                         |
| master       | Nov 05, 2019 12:16:54 PM org.eclipse.jetty.server.session.HouseKeeper startScavenging                 |
| master       | INFO: node0 Scavenging every 660000ms                                                                 |
| master       | Jenkins home directory: /var/jenkins_home found at: EnvVars.masterEnvVars.get("JENKINS_HOME")         |
| master       | Nov 05, 2019 12:16:55 PM org.eclipse.jetty.server.handler.ContextHandler doStart                      |
| master       | INFO: Started w.@5db99216{Jenkins v2.142,/,file:///var/jenkins_home/war/,AVAILABLE}{/var/jenkins_home |
| /war}        |                                                                                                    |

# Docker Toolbox(Windows10 home) での動作状況

• 動作状況

develop@optiplex MINGW64 /c/src/gihyo-docker-kuberbetes/ch02/ch02\_6\_1 (master)
\$ docker-compose.exe up
Greating network "ch0261\_default" with the default driver
Creating master ... done
Attaching to master
master | touch: cannot touch '/var/jenkins\_home/copy\_reference\_file.log': Permission denied
master | Can not write to /var/jenkins\_home/copy\_reference\_file.log. Wrong volume permissions?
master exited with code 1
develop@optiplex MINGW64 /c/src/gihyo-docker-kuberbetes/ch02/ch02\_6\_1 (master)
\$ \_

# Docker Toolbox(Windows10 home) での動作状況

- Docker Toolboxでのディレクトリのマウント
  - 「VirtualBox」の「共有フォルダ」の機能を利用してしている
    - ・デフォルトでは「C/Users (C:¥Users)」がマウントされれている

| 🥝 default - 設定               |                                      | ?            | ×  |
|------------------------------|--------------------------------------|--------------|----|
| 📃 一般                         | 共有フォルダー                              |              |    |
| 🛒 92754                      | 共有フォルダー(F)                           |              |    |
| <b>[]</b> <del>5</del> 12764 | 名前 パス<br>> 共有フォルダー                   | 自動マウント アクセス権 |    |
| 11-15 🛐                      | c/Users ¥¥!?fc:¥Users<br>一時的な共有フォルダー | はい 完全        | 1  |
| 🍃 त-इनते                     |                                      |              |    |
| ₽ ネットワーク                     |                                      |              |    |
| 🏟 ୬୩୭ルポート                    |                                      |              |    |
| 🤌 USB                        |                                      |              |    |
| 📄 共有フォルダー                    |                                      |              |    |
| ニューザーインターフェー                 | 7                                    |              |    |
|                              |                                      |              |    |
|                              |                                      | OK Privit    | л. |

・マウントするディレクトリが「C/Users (C:¥Users)」に存在する必要がある

## Docker Toolbox(Windows10 home) での動作状況

• 対応後の動作確認

velop@optiplex MINGW64 ~/gihyo-docker-kuberbetes/ch02/ch02\_6\_1 (master) bwd /c/Users/develop/gihyo-docker-kuberbetes/ch02/ch02\_6\_1 evelop@optiplex MINGW64 ~/gihyo-docker-kuberbetes/ch02/ch02\_6\_1 (master) docker-compose up Creating network "ch0261\_default" with the default driver Creating master ... done Attaching to master Running from: /usr/share/jenkins/jenkins.war naster. webroot: EnvVars.masterEnvVars.get("JENKINS\_HOME") naster. Nov 06, 2019 7:34:20 AM org.eclipse.jetty.util.log.Log initialized naster. INFO: Logging initialized @1514ms to org.eclipse.jetty.util.log.JavaUtilLog Nov 06, 2019 7:34:21 AM winstone.Logger logInternal INFO: Beginning extraction from war file naster naster naster. Nov 06, 2019 7:34:43 AM org.eclipse.jetty.server.handler.ContextHandler setContextPath naster WARNING: Empty contextPath naster. Nov 06, 2019 7:34:44 AM org.eclipse.jetty.server.Server doStart naster INF0: jetty-9.4.z-SNAPSHOT; built: 2018-06-05T18:24:03.829Z; git: d5fc0523cfa96bfebfbda19606cad384d772f04c; aster jvm 1.8.0\_181-8u181-b13-1~deb9u1-b13 Nov 06, 2019 7:34:48 AM org.eclipse.jetty.webapp.StandardDescriptorProcessor visitServlet naster INFO: NO JSP Support for /, did not find org.eclipse.jetty.jsp.JettyJspServlet Nov 06, 2019 7:34:49 AM org.eclipse.jetty.server.session.DefaultSessionIdManager doStart master naster INFO: DefaultSessionIdManager workerName=node0 master Nov 06, 2019 7:34:49 AM org.eclipse.jetty.server.session.DefaultSessionIdManager doStart naster INFO: No SessionScavenger set, using defaults naster Nov 06, 2019 7:34:49 AM org.eclipse.jetty.server.session.HouseKeeper startScavenging naster INFO: node0 Scavenging every 600000ms aster

## Docker Desktop for Mac での ディレクトリマウント

- メニューから「Preferance…」ダイアログを開く
- 「File Shareng」タブで設定

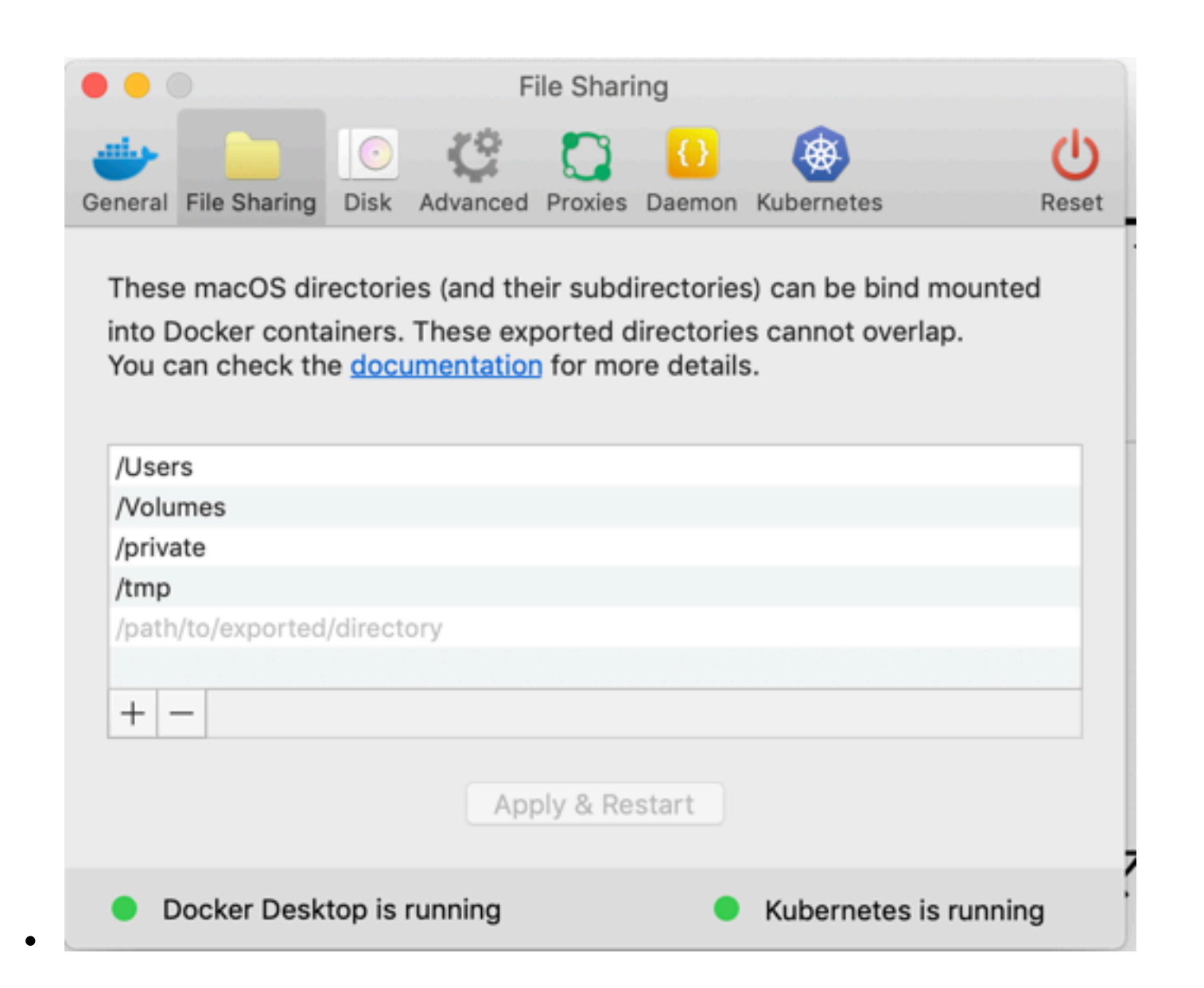

## Docker Desktop for Windows での ディレクトリマウント

- メニューから「Setting」ダイアログを開き
- 「Share Drives」メニューで設定

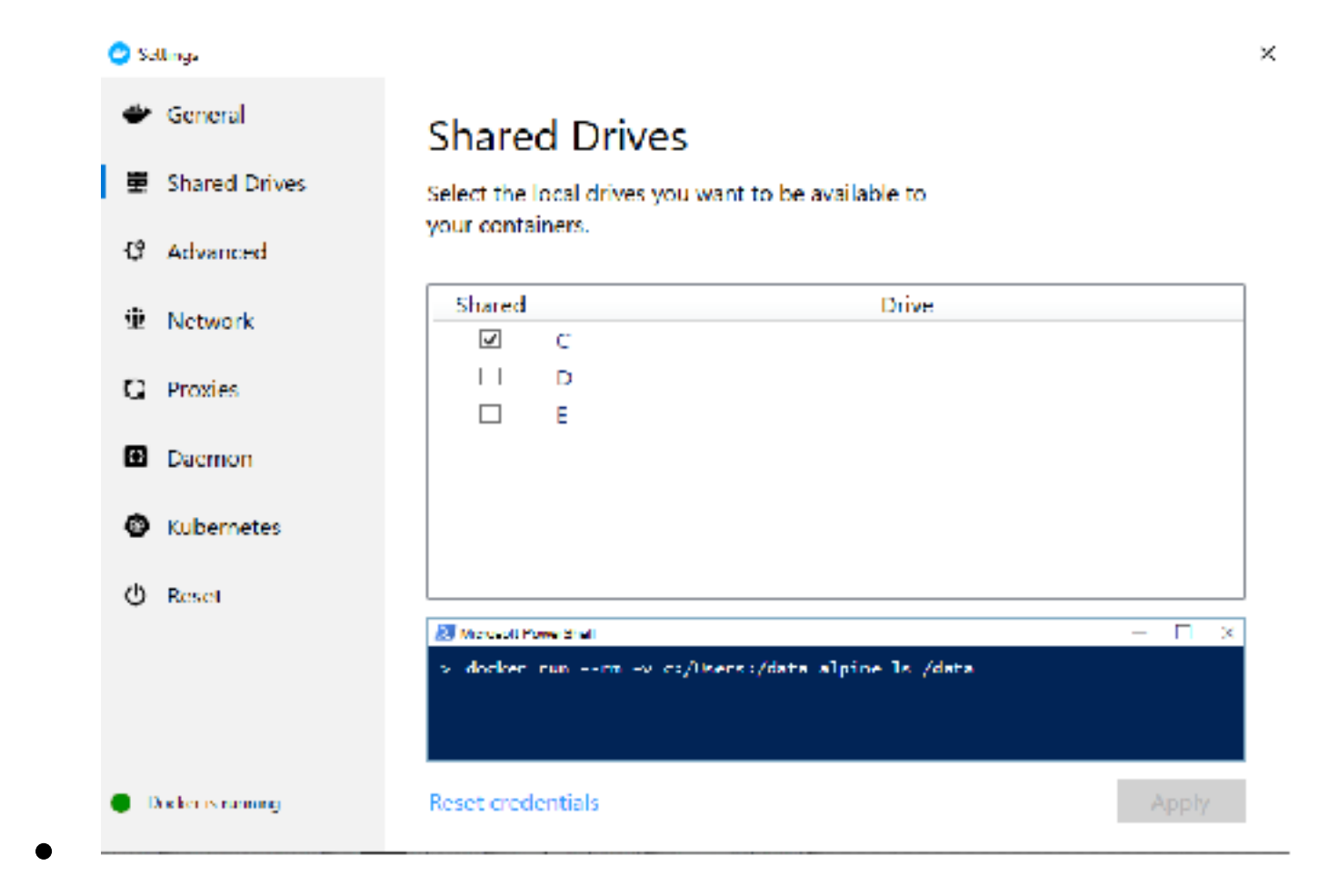

情報

- ・Docker docsより
  - Manage application data
    - Volumes
      - https://docs.docker.com/storage/volumes/
    - Bind mount
      - https://docs.docker.com/storage/bind-mounts/
  - Docker Desktop for Mac
    - File system sharing (osxfs)
      - https://docs.docker.com/docker-for-mac/osxfs/

### 話すこと

### ・動作確認環境について

### •サンプルコードについて

# サンプルコードについて

- サンプルコードが提供されている
  - ・ サポートページ
    - <u>https://gihyo.jp/book/2018/978-4-297-10033-9/support</u>
      - サンプルファイル
      - 補足情報
        - 正誤表
        - 参照しているデータの更新により記載のままでは動作しなくなったものの修正
  - GitHub
    - https://github.com/yoskeoka/gihyo-docker-kuberbetes

サポートページ

| ■ 技術評論社 55. ・***                                                        | ∧合わせ ・会社案内 🔍 検察したい用語を入力                                                      | <b>R</b> 4                                                |
|-------------------------------------------------------------------------|------------------------------------------------------------------------------|-----------------------------------------------------------|
| 本在探す 新刊書籍 雜誌 電腦会議                                                       |                                                                              | ◆電子書篇 → gihyojp                                           |
| 書編案内 = Docker/Kubernetes 実践コンテナ開発入門 > サポートページ                           |                                                                              |                                                           |
| Docker/Kubernetes 実践コンテナ開発入門                                            | トピックス                                                                        | ◎ 書籍案内                                                    |
| サポートページ                                                                 | 「ゲームAI開発最前線〜『ゲームAI技術入門』<br>刊行記念 特別対談〜」10月4日に書泉ブック<br>タワーで開催                  | <ul> <li>新刊書籍</li> <li>書類ジャンルー数</li> </ul>                |
| 🖋 97 - K (SAN) Bia 🙀 WWD II                                             | イベント・キャンペーン 2019/9/25                                                        | <ul> <li>ハソコン</li> <li>スマートフォン・タブレ</li> </ul>             |
| この記事を読むのに必要な時間:およそ 0.5 分                                                | 技術評論社子供向けプログラミング書籍が、<br>学習している様子とともに紹介されています。<br>書評規載 2019/6/17              | ト<br>■ デザイン・素材集<br>■ Webサイト制作                             |
| ◎ダウンロード ◎ 補足情報 ◎ お詫びと訂正(正誤表)                                            | OSSライセンスMeetup Vol.2 『実録:GPL<br>違反とその対応を振り返る」開催のお知らせ<br>イベント・キャンペーン 2019/2/4 | <ul> <li>プログラミング・シスム開発</li> <li>スロック・レローク・1000</li> </ul> |
| ダウンロード                                                                  | 【『エンジニアリング組織への招待』x『マネー<br>ジャーの問題後回』スペシャルトークセッシュ                              | ■ キットワーク・DND<br>データペース<br>■ 安水比較(IT)                      |
| 以下のファイルをダウンロードできます。圧縮ファイルをダウンロード                                        | ン】エンジニアリングで読み解く あなたの職<br>場の問題地図                                              | ■ 資格試験(一般)·大<br>受験                                        |
| っていただき、適宜解凍してご利用ください。                                                   | イベント・キャンペーン 2019/1/22                                                        | ■ 趣味・実用・デジカメ                                              |
| Q録内容にミスがありましたため、内容を更新しました。2019年10月3<br>B以前にダウンロードされた方は、お手数ですが、再度ダウンロードし | OSSライセンスMeetup Vol.1 'OSSライセ<br>ンスの教科書」開催のお知らせ                               | ■ ビジネス・マネー<br>■ 理王・サイエンス                                  |
| 目してください。                                                                | **************************************                                       | ◎ 書籍シリーズ一覧                                                |
| (2019年10月4日更新)                                                          |                                                                              | ● 新刊ビックアップ                                                |
|                                                                         | お貝種り・納納確認・在庫弱会 etc                                                           | 0 ロングセラー                                                  |
| ダウンロード<br>サンプルファイル(20191004版)                                           | 企業・学校様向け                                                                     | ● 電腦会議                                                    |
|                                                                         |                                                                              | ● 定期刊行物一覧                                                 |
| 甫足情報                                                                    | X 🛈 X مربع لا                                                                | 3 Software Design                                         |
| 2.158 # 4.5.4 todo-frontend.ymlが動作しない                                   | あっても<br>データと                                                                 | E WEB+DB PRESS                                            |
| (2019年10月4日更新)                                                          | ակարություն հետություն                                                       | 🗊 電子書籍ストア                                                 |
|                                                                         | あなたをつなぐ 👘 👘                                                                  | ● お知らせ                                                    |

## GitHub

| Why GitHub?      Enterprise Explore      Marketplace Pricing      Search                                                                                                | Sign in Sign up |
|----------------------------------------------------------------------------------------------------|-----------------|
| U yoskeoka / gihyo-docker-kuberbetes                                                                                                    | r 1 ¥Fork 2     |
| ⇔Code ① Issues 0 11 Pull requests 0 世 Projects 0 ① Security d Insights                                                                                                  |                 |
| Join GitHub today<br>GitHub is home to over 40 million developers working together to host<br>and review code, manage projects, and build software together.<br>Sign up | Dismiss         |

[技術評論社] Docker/Kubernetes 実践コンテナ開発入門 http://gihyo.jp/book/2018/978-4-297-1...

docker kubernetes golang

| 0.0                                | Pr                                     | 0.0          |               |                       |
|------------------------------------|----------------------------------------|--------------|---------------|-----------------------|
| (g) 9 commits                      | P 1 branch                             | ○ 0 releases | 41            | contributor           |
| Branch: master 🕶 New pull request  | ]                                      |              | Find file     | Clone or download +   |
| yoskeoka [update] ### build on doc | ker-compose                            |              | Latest commit | 42ecb57 on 8 Oct 2018 |
| ch01/ch01_1_3                      | initial commit                         |              |               | last year             |
| iii ch02                           | [update] reduce echo image size        |              |               | last year             |
| in ch03                            | [fix] lay stack file into stack folder |              |               | last year             |
| iii ch04                           | setup todo stack                       |              |               | last year             |
| iin ch05                           | [add] ch05                             |              |               | last year             |
| iii ch06                           | [add] ch08                             |              |               | last year             |
| ille ch07                          | [add] helm acho package                |              |               | last year             |
| th08                               | [update] ### build on docker-compos    | e            |               | last year             |

# どちらのコードを利用するか?

- ・「サポートページ」のサンプルコードを利用
  - 補足情報の修正が適用されている
    - 修正済みファイル/フォルダ
      - ch02/ch02\_6\_1/docker-compose.yml
      - ch04/ch04\_5\_4/todo-frontend.yml
      - ch06/ch06\_4/todo-api.yaml
      - ch08/ch08\_1\_5/

# Githubは参考情報として利用

• 参考例

- ・「3.5.3 Stack」実行時に利用するyamlファイルが「ch03/ch03\_5\_1/stack」に保存されている
  - サンプルコードでは該当ファイルをコピーして利用できる
    - ・ コピー元
      - ch03/ch03\_5\_3/
        - ch03-webapi.yml
        - visualizer.yml
      - ch03/ch03\_5\_4/
        - ch03-ingress.yml
    - コピー先
      - ch03/ch03\_5\_1/stack/

# 書籍のように動作しなかったもの

- 「10.3 負荷テスト」
  - 「10.3.1実験環境のセットアップ」
    - 「ch10/locust:latest」のビルド

\$ docker image build -t ch10/locust:latest . Sending build context to Docker daemon 3.072kB Step 1/6 : FROM python:3.5-alpine3.4

•

# ch10/ch10\_3\_1/Dockerfile

| 1  | FROM <pre>python:3.5-alpine3.4</pre>                  |
|----|-------------------------------------------------------|
| 2  |                                                       |
| 3  | RUN apk addno-cachevirtual=build-deps build-base && \ |
| 4  | apk add −-no-cache g++ && \                           |
| 5  | pip3 install locustio pyzmą && \                      |
| 6  | apk delno-cache build-deps                            |
| 7  |                                                       |
| 8  | WORKDIR /locust                                       |
| 9  | COPY senario.py /locust/                              |
| 10 |                                                       |
| 11 | <pre>ENTRYPOINT [ "/usr/local/bin/locust" ]</pre>     |
| 12 |                                                       |
| 13 | EXPOSE 8089 5557 5558                                 |
| 14 |                                                       |

# ビルドエラー結果 1/3

| <pre>\$ docker image build -t ch10/locust:latest .</pre>                                                                                                    |
|----------------------------------------------------------------------------------------------------|
| Sending build context to Docker daemon 5.12kB                                                                                                    |
| Step 1/6 : FRCM python:3.5-alpine3.4                                                                                                    |
| 3.5-alpine3.4: Pulling from library/python                                                                                                    |
| 81033e7c1d6a: Pull complete                                                                                                    |
| 9b61101706a6: Pull complete                                                                                                    |
| 2a87ba670115: Pull complete                                                                                                    |
| 1e459997bdb0: Pull complete                                                                                                    |
| cf5b0598fb71: Pull complete                                                                                                    |
| Digest: sha256:4f4b8550cb0ea2daddaa2e82d4af6076e214eb3d5ae1b7bad7210478f98d2eb4                                                                                                    |
| Status: Downloaded newer image for python:3.5-alpine3.4                                                                                                    |
| > bd03e573dfc5                                                                                                    |
|                                                                                                    |
| Step 2/6 : RUN apk addno-cachevirtual=build-deps build-base & apk addno-cache g++ & pip3 install locustio pyzmq & apk delno-cache build-deps                                                                                                    |
| Step 2/6 : RUN apk addno-cachevirtual=build-deps build-base & apk addno-cache g++ & pip3 install locustio pyzmq & apk delno-cache build-deps> Running in ce541b3211ce                                                                                                    |
| Step 2/6 : RUN apk addno-cachevirtual=build-deps build-base && apk addno-cache g++ &       pip3 install locustio pyzmq && apk delno-cache build-deps        > Running in ce541b3211ce       fetch <a href="http://dl-cdn.alpinelinux.org/alpine/v3.4/main/x86_64/APKINDEX.tar.gz">http://dl-cdn.alpinelinux.org/alpine/v3.4/main/x86_64/APKINDEX.tar.gz</a>                                                                                                    |
| <pre>Step 2/6 : RUN apk addno-cachevirtual=build-deps build-base &amp; apk addno-cache g++ &amp; pip3 install locustio pyzmq &amp; apk delno-cache build-deps&gt; Running in ce541b3211ce fetch <u>http://dl-cdn.alpinelinux.org/alpine/v3.4/main/x86_64/APKINDEX.tar.gz</u> fetch <u>http://dl-cdn.alpinelinux.org/alpine/v3.4/community/x86_64/APKINDEX.tar.gz</u></pre>                                                                                                    |
| <pre>Step 2/6 : RUN apk addno-cachevirtual=build-deps build-base &amp;&amp; apk addno-cache g++ &amp; pip3 install locustio pyzmq &amp;&amp; apk delno-cache build-deps&gt; Running in ce541b3211ce fetch <u>http://dl-cdn.alpinelinux.org/alpine/v3.4/main/x86_64/APKINDEX.tar.gz</u> fetch <u>http://dl-cdn.alpinelinux.org/alpine/v3.4/community/x86_64/APKINDEX.tar.gz</u> (1/20) Installing binutils-libs (2.26-r1)</pre>                                                                                                    |
| <pre>Step 2/6 : RUN apk addno-cachevirtual=build-deps build-base &amp;&amp; apk addno-cache g++ &amp; pip3 install locustio pyzmq &amp;&amp; apk delno-cache build-deps&gt; Running in ce541b3211ce fetch <u>http://dl-cdn.alpinelinux.org/alpine/v3.4/main/x86_64/APKINDEX.tar.gz</u> fetch <u>http://dl-cdn.alpinelinux.org/alpine/v3.4/community/x86_64/APKINDEX.tar.gz</u> (1/20) Installing binutils-libs (2.26-r1) (2/20) Installing binutils (2.26-r1)</pre>                                                                                                    |
| <pre>Step 2/6 : RUN apk addno-cachevirtual=build-deps build-base &amp; apk addno-cache g++ &amp; pip3 install locustio pyzmq &amp; apk delno-cache build-deps&gt; Running in ce541b3211ce fetch http://dl-cdn.alpinelinux.org/alpine/v3.4/main/x86_64/APKINDEX.tar.gz fetch http://dl-cdn.alpinelinux.org/alpine/v3.4/community/x86_64/APKINDEX.tar.gz (1/20) Installing binutils-libs (2.26-r1) (2/20) Installing binutils (2.26-r1) (3/20) Installing gmp (6.1.0-r0)</pre>                                                                                                    |
| <pre>Step 2/6 : RUN apk addno-cachevirtual=build-deps build-base &amp; apk addno-cache g++ &amp; pip3 install locustio pyzmq &amp; apk delno-cache build-deps [&gt; Running in ce541b3211ce fetch <u>http://cl-cdn.alpinelinux.org/alpine/v3.4/main/x86_64/APKINDEX.tar.gz</u> fetch <u>http://dl-cdn.alpinelinux.org/alpine/v3.4/community/x86_64/APKINDEX.tar.gz</u> (1/20) Installing binutils-libs (2.26-r1) (2/20) Installing binutils (2.26-r1) (3/20) Installing gmp (6.1.0-r0) (4/20) Installing isl (0.14.1-r0)</pre>                                                                                                    |
| <pre>Step 2/6 : RUN apk addno-cachevirtual=build-deps build-base &amp;&amp; apk addnc-cache g++ &amp; pip3 install locustio pyzmq &amp;&amp; apk delno-cache build-deps&gt; Running in ce541b3211ce fetch http://cl-cdn.alpinelinux.org/alpine/v3.4/main/x86_64/APKINDEX.tar.gz fetch http://cl-cdn.alpinelinux.org/alpine/v3.4/community/x86_64/APKINDEX.tar.gz (1/20) Installing binutils-libs (2.26-r1) (2/20) Installing binutils (2.26-r1) (3/20) Installing gmp (6.1.0-r0) (4/20) Installing isl (0.14.1-r0) (5/20) Installing libgomp (5.3.0-r0)</pre>                                                                           |
| <pre>Step 2/6 : RUN apk addno-cachevirtual=build-deps build-base &amp;&amp; apk addno-cache g++ &amp; pip3 install locustio pyzmq &amp;&amp; apk delno-cache build-deps&gt; Running in ce541b3211ce fetch http://dl-cdn.alpinelinux.org/alpine/v3.4/main/x86_64/APKINDEX.tar.gz fetch http://dl-cdn.alpinelinux.org/alpine/v3.4/community/x86_54/APKINDEX.tar.gz (1/20) Installing binutils-libs (2.26-r1) (2/20) Installing binutils (2.26-r1) (3/20) Installing gmp (6.1.0-r0) (4/20) Installing isl (0.14.1-r0) (5/20) Installing libgomp [5.3.0-r0] (6/20) Installing libatomic (5.3.0-r0)</pre>                                    |
| <pre>Step 2/6 : RUN apk addno-cachevirtual=build-deps build-base &amp;&amp; apk addno-cache g++ &amp; pip3 install locustio pyznq &amp;&amp; apk delno-cache build-deps&gt; Running in ce541b3211ce fetch http://cl-cdn.alpinelinux.org/alpine/v3.4/main/x86_64/APKINDEX.tar.gz fetch http://cl-cdn.alpinelinux.org/alpine/v3.4/community/x86_64/APKINDEX.tar.gz (1/20) Installing binutils-libs (2.26-r1) (2/20) Installing binutils (2.26-r1) (3/20) Installing isl (0.14.1-r0) (5/20) Installing isl (0.14.1-r0) (5/20) Installing libgomp (5.3.0-r0) (6/20) Installing libgomp (5.3.0-r0) (7/20) Installing libgce (5.3.0-r0)</pre> |

# ビルドエラー結果 2/3

| Did not find libzrq via pkg-config.<br>{'extra_link_args': [], 'library_dirs': [], 'libraries': ['zmq'], 'runtime_library_dirs': [], 'include_dirs': []}<br>gcc -Wno-unused-result -Wsign-compare -DNDEBUG -g -fwrapv -03 -Wall -Wstrict-prototypes -fPIC -c build/tenp.linux-x86_64-3.5/scratch/check_sys_un.c -o build/temp.linux-x86<br>gcc build/temp.linux-x85_64-3.5/scratch/check_sys_un.o -o build/temp.linux-x86_64-3.5/scratch/check_sys_un<br>************************************ |
|----------------------------------------------------------------------------------------------------|
| Custon ZMQ dir:                                                                                                    |
| Checking for timer_create<br>** Errors about missing timer_create are a normal part of this process **<br>creating build/terp.linux-x86_64-3.5/scratch/tmp<br>gcc -Wno-unused-result -Wsign-compare -DNDEBUG -g -fwrapv -03 -Wall -Wstrict-prototypes -fPIC -c /tmp/timer_createztk21mkh.c -o build/temp.linux-x86_64-3.5/scratch/tmp/tim<br>/tmp/timer_createztk21mkh.c:1:1: warning: return type defaults to 'int' [-Wimplicit-int]<br>main (int argc, char **argv) {<br>^                  |
| /tmp/timer_createztk21mkh.c: In function 'main':                                                                                                    |
| <pre>/tmp/timer_createztk21mkh.c:2:5: warning: implicit declaration of function 'timer_create' [-Wimplicit-function-declaration]     timer_create();     c</pre>                                                                                                    |
| <pre>gcc build/temp.linux=x86_64=3.5/scratch/tmp/timer_createztk21mkh.o =o build/temp.linux=x86_64=3.5/scratch/a.out<br/>gcc =Who=unused=result =Wsign=compare =DNDEBUG =g =fwrapv =03 =Wall =Wstrict=prototypes =fPIC =Izmq/utils =Izmq/backend/cython =Izmq/devices =c build/temp.linux=x86_64=3.5<br/>build/temp.linux=x86_64=3.5/scratch/vers.c:4:17: fatal error: zmq.h: No such file or directory<br/>compilation terminated.</pre>                                                     |

error: command 'gcc' failed with exit status 1

# ビルドエラー結果 3/3

| ***************************************                                                                                                    |
|----------------------------------------------------------------------------------------------------|
| Using bundled libzmq                                                                                                    |
| already have bundled/zeromq                                                                                                    |
| already have platform.hpp                                                                                                    |
|                                                                                                    |
| checking for timer_create                                                                                                    |
| creating build/temp.linux-x86_64-3.5/tmp                                                                                                    |
| gcc -Wno-unused-result -Wsign-compare -DNDEBUG -g -fwrapv -03 -Wall -Wstrict-prototypes -fPIC -c /tmp/timer_createw@nkp86l.c -o build/temp.linux=x86_64-3.5/tmp/timer_createw@nkp86l.c |
| /tmp/timer_createw0nkp86l.c:1:1: warning: return type defaults to 'int' [-Wimplicit-int]                                                                                               |
| main (int argo, char **argv) {                                                                                                    |
| *                                                                                                    |
| /tmp/timer_createwankp86l.c: In function 'main':                                                                                                    |
| <pre>/tmp/timer_createw@nkp86l.c:2:5: warning: implicit declaration of function 'timer_create' [-Wimplicit-function-declaration]</pre>                                                 |
| <pre>timer_create();</pre>                                                                                                    |
|                                                                                                    |
| gcc_build/temp.linux-x86_64-3.5/tmp/timer_createw0nkp861.o -o build/temp.linux-x86_64-3.5/a.out                                                                                        |
| ok                                                                                                    |
| ***************************************                                                                                                    |
| Fatal: Cython-generated file 'zng/devices/monitoredqueue.c' not found.                                                                                                    |
| Cython >= 0.20 is required to compile pyzng from a development branch.                                                                                                    |
| Please install Cython or download a release package of pyzmq.                                                                                                    |
|                                                                                                    |
|                                                                                                    |
|                                                                                                    |
| <pre>mmand "/usr/local/bin/python -u -c "import setuptools, tokenize;file='/tmp/pip-install-jk6lhj5c/pyzmq/setup.py';f=getattr(tokenize, 'open', open)(file);code=f.read(</pre>        |
| u are using pip version 10.0.1, however version 19.3.1 is available.                                                                                                    |
| u should consider upgrading via the 'pip installupgrade pip' command.                                                                                                    |

apk add

-no-cache g++ &&

pip3 install locustio pyzmq &&

apk del ---no-cache build-de

-c apk add ——no—cache ——virtual=build—deps build—base 🍇 👘

The command

## ここでは何をしたいのか?

- 負荷テストツール「Locust」を動作させたい
  - そのためのコンテナイメージを作成したい

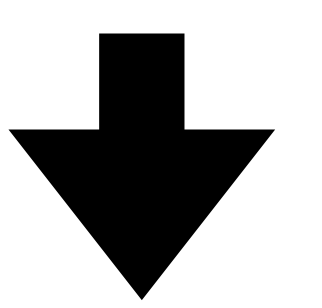

• Dockerfileを変更してイメージが作成できるようにする

## Dockerfileの変更内容

- ・ベースイメージを「python:3.5-stretch」に変更
  - オリジナルは「python:3.5-alpine3.4」
- それに合わせてツールのインストール手順を変更

# 変更したDockerfile

```
FROM python:3.5-stretch
```

RUN pip3 install locustio pyzmq

```
5 WORKDIR /locust
```

1

2

3

4

7

9

```
6 COPY senario.py /locust/
```

8 ENTRYPOINT [ "/usr/local/bin/locust" ]

```
10 EXPOSE 8089 5557 5558
```

# オリジナルのDockerfile

```
FROM python:3.5-alpine3.4
 1
 2
     RUN apk add --no-cache --virtual=build-deps build-base && \
 3
         apk add --no-cache g++ && ∖
 4
 5
         pip3 install locustio pyzmq && \
 6
         apk del -- no-cache build-deps
 7
     WORKDIR /locust
8
     COPY senario.py /locust/
9
10
11
     ENTRYPOINT [ "/usr/local/bin/locust" ]
12
13
     EXPOSE 8089 5557 5558
14
```

# ビルド結果 1/2

| <pre>\$ docker image build -t ch10/locust:latest .</pre>                                                                                                    |
|----------------------------------------------------------------------------------------------------|
| Sending build context to Docker daemon 61.44kB                                                                                                    |
| Step 1/6 : FROM python:3.5-stretch                                                                                                    |
| > 65e8ce115624                                                                                                    |
| Step 2/6 : RUN pip3 install locustic pyzmą                                                                                                    |
| > Running in 40ebb44f4714                                                                                                    |
| Collecting locustio                                                                                                    |
| Downloading https://files.pythonhosted.org/packages/56/a6/b63507b1366b2adcad807e154df3d18a4fb80eb0670c5cbcc886f8f235c9/locustio=0.12.2-py2.py3-none-any.whl (251kB)         |
| Collecting pyzmą                                                                                                    |
| Downloading https://files.pythonhosted.org/packages/66/cf/979427611e7e1ad7cfb762139fc69a4db9b176aee55bf1379d57260fcf05/pyzmg-18.1.0-cp35-cp35m-manylinux1_x86_64.whl (1.1MB |
| Collecting gevent>=1.2.2                                                                                                    |
| Downloading https://files.pythonhosted.org/packages/95/d2/f2f454b80fde1608f6f4889c8cc3e12b5008f26cd5c3e11b5427c7781de9/gevent-1.4.0-cp35-cp35m-manylinux1_x86_64.whl (5.4MB |
| Collecting flask>=0.10.1                                                                                                    |
| Downloading https://files.pythonhosted.org/packages/9b/93/628509b8d5dc749656a9641f4caf13540e2cdec85276964ff8f43bbb1d3b/Flask-1.1.1-py2.py3-none-any.whl (94kB)              |
| Collecting msgpack-python>=0.4.2                                                                                                    |
| Downloading https://files.pythonhosted.org/packages/8a/20/6eca772d1a5830335f84aca1d8198e5a3f4715cd1c7fc36d3cc7f7185091/msgpack-python-0.5.6.tar.gz (138kB)                  |
| Collecting six>=1.10.0                                                                                                    |
| Downloading https://files.pythonhosted.org/packages/65/26/32b8464df2a97e6dd1b655ed26b2c194606c16fe163c595a992b36c11cdf/six-1.13.8-py2.py3-none-any.whl                      |
| Collecting geventhttpclient-wheels==1.3.1.dev2                                                                                                    |
| Downloading https://files.pythonhosted.org/packages/66/b6/d8e8cbbb70d932483952823c163401096b668005c119e723f6286fbfa38d/geventhttpclient_wheels-1.3.1.dev2-cp35-cp35m-manyli |
| Collecting requests>=2.9.1                                                                                                    |
| Downloading https://files.pythonhosted.org/packages/51/bd/23c926cd341ea6b7dd0b2a00aba99ae0f828be89d72b2190f27c11d4b7fb/requests-2.22.0-py2.py3-none-any.whl (57kB)          |
| Collecting greenlet>=0.4.14; platform_python_implementation == "CPython"                                                                                                    |
| Downloading https://files.pythonhosted.org/packages/2e/65/27f35497cc0182a792390d056e793e864da95fc9eae45d75ae8ba49c0a0d/greenlet-0.4.15-cp35-cp35m-manylinux1_x86_64.whl (41 |
| Collecting Jinja2>=2.10.1                                                                                                    |
| Downloading https://files.pythonhosted.org/packages/65/e0/eb35e762802015cab1ccee04e8a277b03f1d8e53da3ec3106882ec42558b/Jinja2-2.10.3-py2.py3-none-any.whl (125kB)           |
| Collecting click>=5.1                                                                                                    |
| Downloading https://files.pythonhosted.org/packages/fa/37/45185cb5abbc30d7257104c434fe0b07e5a195a6847506c074527aa599ec/Click=7.0=py2.py3=none=any.whl (81kB)                |
| Collecting itsdangerous>=0.24                                                                                                    |
| Downloading https://files.pythonhosted.org/packages/76/ae/44b83b253d6fade317f32c24d188b3b35c2239807846a4c953c7b89fa49e/itsdangerous-1.1.8-py2.py3-none-any.whl              |
| Collecting Werkzeug>=0.15                                                                                                    |
| Downloading https://files.pythonhosted.org/packages/ce/42/3aeda98f96e85fd26180534d36570e4d18188d62ae36f87694b476b83d6f/Werkzeug-0.16.0-py2.py3-none-any.whl (327kB)         |
| Collecting certifi                                                                                                    |
| Downloading https://files.pythonhosted.org/packages/18/b0/8146a4f8dd402f60744fa380bc73ca47303cccf8b9190fd16a827281eac2/certifi=2019.9.11-py2.py3-none-any.whl (154kB)       |
| Collecting urllib3!=1.25.0, !=1.25.1, <1.26,>=1.21.1                                                                                                    |
| Downloading https://files.pythonhosted.org/packages/e0/da/55f51ea951e1b7c63a579c09dd7db825bb730ec1fe9c0180fc77bfb31448/urllib3-1.25.6-py2.py3-none-any.whl (125kB)          |

# ビルド結果 2/2

Collecting chardet<3.1.0,>=3.0.2 Downloading https://files.pythonhosted.org/packages/bc/a9/01ffebfb562e4274b6487b4bb1ddec7ca55ec7510b22e4c51f14098443b8/chardet-3.0.4-py2.py3-none-any.whl (133kB) Collecting idna<2.9,>=2.5 Downloading https://files.pythonhosted.org/packages/14/2c/cd551d81dbe15200be1cf41cd03869a46fe7226e7450af7a6545bfc474c9/idna-2.8-py2.py3-none-any.whl (58kB) Collecting MarkupSafe>=0.23 Downloading https://files.pythonhosted.org/packages/6e/57/d40124076756c19ff2269678de7ae25a14ebbb3f5314eb5ce9477f191350/NarkupSafe-1.1.1-cp35-cp35m-manylinux1\_x85\_64.whl Building wheels for collected packages: msgpack-python Building wheel for nsgpack-python (setup.py): started Building wheel for nsgpack-python (setup.py): finished with status 'done' Created wheel for msgpack-python: filename=rsgpack\_python-0.5.6-cp35-cp35-linux\_x86\_64.whl size=296769 sha256=6404a1b3fb792de4ca594a5bf739a0da9d6d9577b1cad885c82efe69dfb2c Stored in directory: /root/.cache/pip/wheels/d5/de/86/7fa56fda12511be47ea0808f3502bc879df4e63ab168ec0406 Successfully built msgpack-python Installing collected packages: greenlet, gevent, MarkupSafe, Jinja2, click, itsdangerous, Werkzeug, flask, msgpack-python, pyzmg, six, certifi, geventhttpclient-wheels, urlli Successfully installed Jinja2-2.10.3 MarkupSafe-1.1.1 Werkzeug-0.16.0 certifi-2019.9.11 chardet-3.0.4 click-7.0 flask-1.1.1 gevent-1.4.0 geventhttpclient-wheels-1.3.1.dev2 g Removing intermediate container 40ebb44f4714 ---> 0229b12a194b Step 3/6 : WORKDIR /locust ---> Running in ef51b7257562 Removing intermediate container ef51b7257562 ---> 7d55e20792be Step 4/6 : COPY senario.py /locust/ ----> e8215816daad Step 5/6 : ENTRYPOINT [ "/usr/local/bin/locust" ] ---> Running in 4d42152cbcec Removing intermediate container 4d42152cbcec ---> 1117ec610cf7 Step 6/6 : EXPOSE 8089 5557 5558 ---> Running in ac16d92d8940 Removing intermediate container ac16d92d8940 ---> 29f81933a722 Successfully built 29f81933a722 Successfully tagged ch10/locust:latest

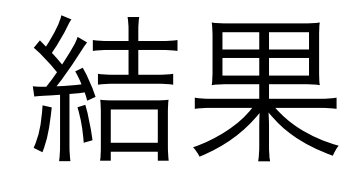

#### • 作成したイメージを利用して「Locust」の動作ができた

# ダッシュボード利用のすすめ

- Portainer
  - <u>https://github.com/portainer/portainer</u>
  - Portainer is a lightweight management UI which allows you to easily manage your different Docker
- Rancher
  - <u>https://rancher.com/</u>
  - One Platform for Kubernetes Management

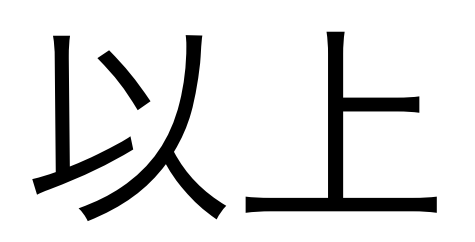